## iPad Setup

## Step 3: Connect iPad to Computer

St. John's Jesuit High School and Academy, 2011

Connecting the iPad to the computer is a necessary step for backing up information saved on the iPad and transferring files between the two.

Step 1: Be sure that iTunes is open on the computer.

Step 2: Connect the iPad to a usb port on the computer using the white cable

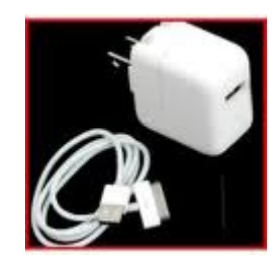

Step 3: After a moment, iTunes will recognize the iPad. You will be prompted with this screen. Please name the iPad with the student's SJJ ID number. Do not deviate from the ID number. From here you can select whether or not to automatically have content sync to the iPad. What this means is that if there is music already in your iTunes library, it will auto-transfer to the iPad.

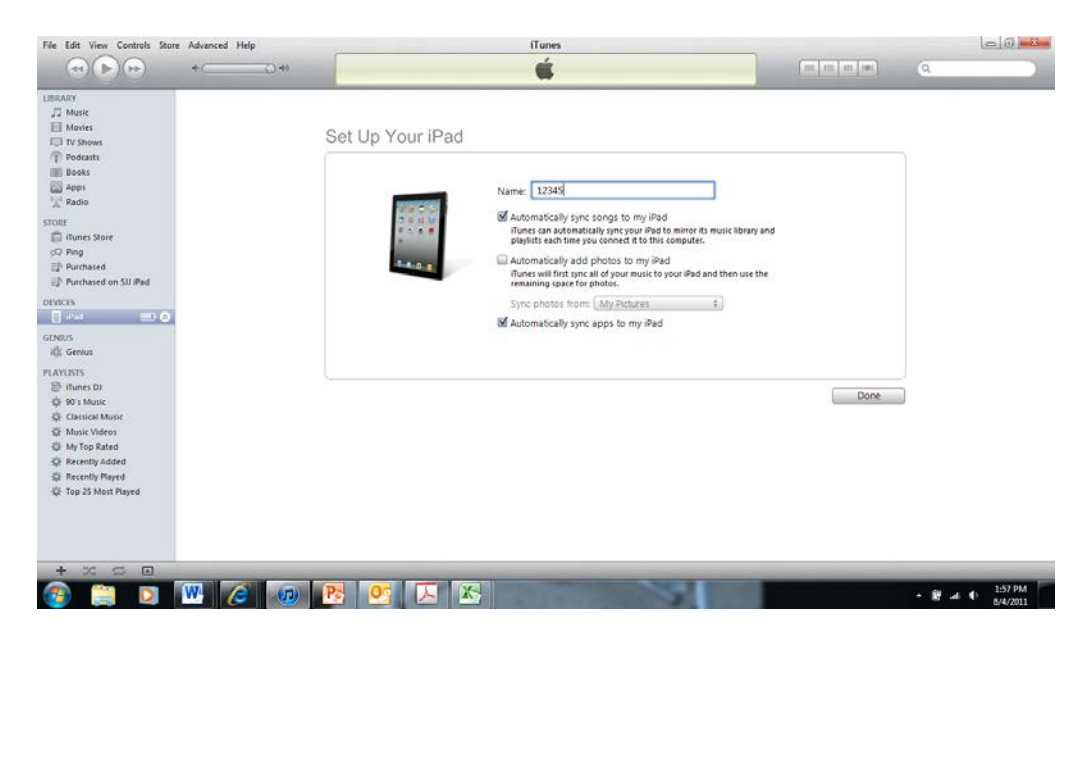

**Step 4:** From here, it will ask you to enter a password to protect the backup files on the iPad. This is an important step! Please use the student's SJJ email password as this password.

|                                          | Synchrog 12245' Step 1 of 4<br>Bacting up                                                                                                    |                                        |
|------------------------------------------|----------------------------------------------------------------------------------------------------|----------------------------------------|
| BRARY                                    | Summary Info Apps Ringtones Music Movies TV Shows Podcasts Books Photos                                                                                                    |                                        |
| ∏ Music     Movies     Volume     Volume | iPad                                                                                                    |                                        |
| T Vodcasts Books Apps Apps               | (in) Set Password                                                                                                    |                                        |
| оке<br>Поке<br>Плинеs Store              | The Part example backup files to be encypted. Efter a part of the part of the |                                        |
| sQ Ping                                  | Verfy Password:                                                                                                    | SIJ email address password!            |
| Purchased on SJJ iPad                    | Ga Paramet                                                                                                    | ·,,, · · · · · · · · · · · · · · · · · |
| EVICES                                   | Version                                                                                                    |                                        |
| 17545                                    |                                                                                                    |                                        |
| J2 Music                                 | A never version of the iPad software is available (version 4.3.5). To update your iPad                                                                                                    |                                        |
| 📑 Movies                                 | Update with the latest software, click Update.                                                                                                    |                                        |
| U TV Shows                               | The second second s                                                                                                    |                                        |
| Books                                    | Restore by clicking Restore.                                                                                                    |                                        |
| ENIUS                                    | · · · · ·                                                                                                    |                                        |
| 裁 Genius                                 |                                                                                                    |                                        |
| LAYLISTS                                 | Options                                                                                                    |                                        |
| 😂 iTunes DJ                              |                                                                                                    |                                        |
| 泰 90's Music                             | ✓ Open iTunes when this iPad is connected                                                                                                    |                                        |
| 🕼 Classical Music                        | Sync only checked songs and videos                                                                                                    |                                        |
| A Music videos                           |                                                                                                    |                                        |
| A Recently Added                         | Capacity                                                                                                    |                                        |
| A Recently Played                        | 14 GB Audio Apps Books Other Free                                                                                                    |                                        |
| 🔆 Top 25 Most Played                     | 0.68 GB 0.01 GB 0.02 GB 0.21 GB 13.1 GB                                                                                                    |                                        |
| + 7 5 8                                  |                                                                                                    |                                        |
|                                          |                                                                                                    |                                        |

**Step 5:** After setting the passcode, you will see this "home" screen. You will be presented with the option to update the iPad software. While it is not a necessity, the software update is beneficial for security reasons. Please click update and follow the appropriate steps.

| Shows                | ii au                                                                                          |  |  |
|----------------------|------------------------------------------------------------------------------------------------|--|--|
| dcasts               |                                                                                                |  |  |
| ooks                 | Marca Clifford                                                                                 |  |  |
| ops                  | Tearline 10 CP                                                                                 |  |  |
| 1010                 | Software Version: 4.3.3                                                                        |  |  |
| unes Store           | Serial Number: DLXPPRepDrHw                                                                    |  |  |
| ng                   |                                                                                                |  |  |
| irchased             |                                                                                                |  |  |
| irchased on SJJ iPad |                                                                                                |  |  |
|                      | Version                                                                                        |  |  |
| J iPad 💷 🖨           |                                                                                                |  |  |
|                      | A newer version of the iPad software is available (version 4.3.5). To undate your iPad         |  |  |
| anius                | Update with the latest software. click Update.                                                 |  |  |
|                      |                                                                                                |  |  |
| TS                   | Restore If you are experiencing problems with your iPad, you can restore its original settings |  |  |
| unes DJ              | by dicking Restore.                                                                            |  |  |
| 's Music             |                                                                                                |  |  |
| assical Music        |                                                                                                |  |  |
| usic Videos          | Options                                                                                        |  |  |
| y Top Rated          |                                                                                                |  |  |
| cently Added         |                                                                                                |  |  |
| cently Played        |                                                                                                |  |  |
| p 25 Most Played     | Capacity Sync                                                                                  |  |  |
|                      | 14 GB Audio Video Photos Apps Books Other Free                                                 |  |  |
|                      | 3.4 GB 2.2 GB 0.32 GB 7 GB 0.02 GB 0.40 GB 0.75 GB                                             |  |  |
| x 🗢 🖻                |                                                                                                |  |  |
|                      |                                                                                                |  |  |